PLANNEN EN PRIJZEN

# Een abonnement opzeggen

Weergeven in het Helpcentrum: https://bitwarden.com/help/cancel-a-subscription/

## **D** bit warden

### Een abonnement opzeggen

Als u een Bitwarden-abonnement opzegt, verliest uw account of organisatie aan het einde van de factureringscyclus de toegang tot de betaalde functies. Als je abonnement minder dan 30 dagen oud is, neem dan contact met ons op om je geld terug te krijgen.

Als u een abonnement opzegt, wordt uw account of organisatie niet automatisch verwijderd. Meer informatie.

#### Een persoonlijk abonnement opzeggen

Een persoonlijk abonnement opzeggen:

1. Navigeer in de webapp naar **Instellingen** → **Abonnement**:

| Password Manager | Subscription                                                                                              | BW |  |  |  |  |
|------------------|----------------------------------------------------------------------------------------------------|----|--|--|--|--|
| Vaults           | Subscription Payment method Billing history                                                               |    |  |  |  |  |
| ⊲ Send           | Status Details                                                                                            |    |  |  |  |  |
| 🖏 Tools 🛛 🗸 🗸    | Active Premium (Annually) @ \$10.00 \$10.00 /year                                                         |    |  |  |  |  |
| <b>፰ Reports</b> | Next charge<br>Dec 4, 2025, \$10.00                                                                       |    |  |  |  |  |
| Settings         | Download license Cancel subscription                                                                      |    |  |  |  |  |
| My account       |                                                                                                    |    |  |  |  |  |
| Security         | Starage                                                                                                   |    |  |  |  |  |
| Preferences      | Storage<br>Your subscription has a total of 1 GB of encrypted file storage. You are currently using O MB. |    |  |  |  |  |
| Subscription     |                                                                                                    |    |  |  |  |  |
| Domain rules     | Add storage Remove storage                                                                                |    |  |  |  |  |
|                  | Inschrijving pagina                                                                                       |    |  |  |  |  |

2. Noteer de Volgende laaddatum . In dat geval verlies je de toegang tot betaalde functies zodra je abonnement wordt opgezegd.

3. Selecteer de knop Abonnement annuleren .

Wanneer je de annulering bevestigt, krijgt je account de status **In afwachting van annulering** totdat de aangegeven **Volgende laaddatum** is bereikt. Wanneer de **Volgende oplaaddatum** is bereikt, wordt u overgezet naar een gratis account. Leer wat er gebeurt als je premie verliest.

#### **∏ Tip**

Als je voor het einde van de factureringscyclus van gedachten verandert, kun je het abonnement met één knop herstellen !

#### Een organisatieabonnement opzeggen

Een organisatieabonnement annuleren:

1. Open in de webapp de beheerconsole met de productswitcher (58):

### **D** bitwarden

| U Password Manager                  | All vaults                                                                                                    |           |                                    | New 💛      | BW |
|-------------------------------------|----------------------------------------------------------------------------------------------------|-----------|------------------------------------|------------|----|
| 🗇 Vaults                            |                                                                                                    |           | Name                               | 0          |    |
| 🕼 Send                              | FILIERS (7                                                                                                    |           | Name                               | Owner      | :  |
| $\ll$ Tools $\qquad \qquad \bigvee$ | Q Search vau                                                                                                    | ASIV      | Company Credit Card<br>Visa, *4242 | My Organiz | :  |
| æ Reports                           | ✓ All vaults                                                                                                    |           | Personal Login                     |            |    |
| Settings                            | My Vault                                                                                                    | 0 9       | myusername                         | Me         | :  |
|                                     | a leams Org :<br>+ New organization                                                                                              |           | Secure Note                        | Me         | :  |
|                                     | <ul> <li>✓ All items</li> <li>☆ Favorites</li> <li>⑦ Login</li> <li>□ Card</li> <li>☑ Identity</li> <li>□ Secure note</li> </ul> |           | Shared Login<br>sharedusername     | My Organiz | :  |
|                                     | <ul> <li>✓ Folders</li> <li>☐ No folder</li> </ul>                                                                               |           |                                    |            |    |
| Password Manager                    | ✓ Collections                                                                                                    |           |                                    |            |    |
| 🗔 Secrets Manager                   |                                                                                                    |           |                                    |            |    |
| Admin Console                       | <ul> <li>Trash</li> </ul>                                                                                                    |           |                                    |            |    |
| 🔆 Toggle Width                      |                                                                                                    |           |                                    |            |    |
|                                     |                                                                                                    | Product s | witcher                            |            |    |

2. Navigeer naar **Instellingen** → **Abonnement**:

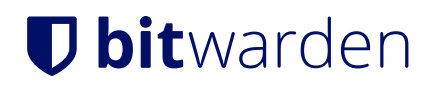

| <b>D bit</b> warden            | Subscription                                                                                                    |                                       |                               |                  | 000<br>000<br>000 |
|--------------------------------|----------------------------------------------------------------------------------------------------|---------------------------------------|-------------------------------|------------------|-------------------|
| 🗿 Enterprise Organi 🗸          | Plan                                                                                                    | Status                                | Subscription expiration       |                  |                   |
|                                | Enterprise (Annually)                                                                                               | Trialing                              | Dec 11, 2024                  |                  |                   |
| A Members                      | Details                                                                                                    |                                       |                               |                  |                   |
| 뿅 Groups                       | Password Manager - Enterprise Or                                                                                    | ganization Seat (Annually)            | ×25 @ \$72.00                 | \$1,800.00 /year |                   |
| $ arrow 	ext{Reporting}  \lor$ | Secrets Manager – Secrets Manager Enterprise (Annually) ×5 @ \$144.00 \$720.00 /ye                                  |                                       |                               | \$720.00 /year   |                   |
| Billing                        |                                                                                                    |                                       |                               |                  |                   |
| Subscription                   | Manage subscription                                                                                                 |                                       |                               |                  |                   |
| Payment method                 | Adjustments to your subscription wi                                                                                 | ll result in prorated charge          | s on a monthly billing cycle. |                  |                   |
| Billing history                | Password Manager                                                                                                    |                                       |                               |                  |                   |
| $\otimes$ Settings $\lor$      | Subscription seats25                                                                                                |                                       |                               |                  |                   |
|                                | Total: 25 × \$72.00 = \$1,800.00 / year  Limit subscription (optional) Set a seat limit for your subscription. Once | this limit is reached, you will not b | able to invite new members.   |                  |                   |
|                                | Abon                                                                                                    | nementsweergave o                     | organisatie                   |                  |                   |

- 3. Let op de **vervaldatum van het abonnement**. Dit is het moment waarop je organisatie de toegang tot betaalde functies verliest zodra je abonnement wordt opgezegd.
- 4. Scroll naar beneden en selecteer de knop Abonnement annuleren .

Wanneer u de annulering bevestigt, krijgt uw organisatie de status **In afwachting van annulering** totdat de vermelde **vervaldatum van het abonnement** is bereikt. Wanneer de **vervaldatum van het abonnement** is bereikt, wordt uw abonnement beëindigd. Lees wat er daarna gebeurt.

#### **∂** Tip

Als je voor het einde van de factureringscyclus van gedachten verandert, kun je het abonnement met één knop herstellen !